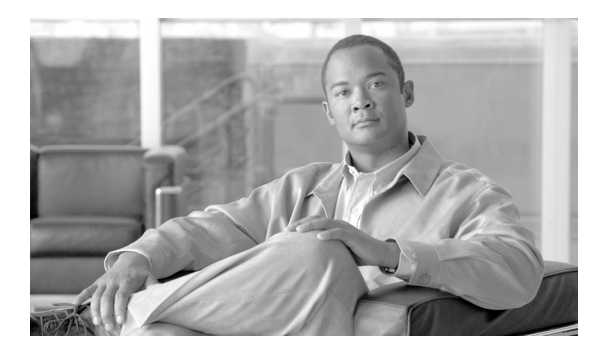

### СНАРТЕК

10

# 電話回線の追加と更新

特定のデバイス グループまたは特定のユーザ デバイス プロファイル グループ用の回線アトリビュート を更新するには、[回線の更新 (Update Lines)] オプションを使用します。クエリー結果に電話機用の回 線とユーザ デバイス プロファイル用の回線の両方が含まれている場合は、両回線が同時に更新されま す。

(注)

電話機を Cisco Unified Communications Manager データベースから削除しても、電話番号はデータ ベース内に残っています。これらの孤立した電話番号を管理するには、[回線の更新(Update Lines)]オ プションを使用して割り当てられていない電話番号を検索し、これらの電話番号を削除または更新する ことができます。

Cisco Unified Communications Manager データベース内の既存の電話機のグループ、またはユーザ デバイス プロファイルのグループに回線を追加することができます。テンプレートを使用して新しい回線を追加すると、電話サービスまたは短縮ダイヤルを変更することはできません。既存の電話機に回線を追加する場合、Cisco Unified Communications Manager 一括管理(BAT)ではテンプレートのこれらのフィールドが無視されます。

回線のアトリビュートを更新し、回線を追加し、既存の電話機またはユーザ デバイス プロファイルに 回線を追加する手順は、次のとおりです。

- 「クエリーを使用した回線の更新」(P.10-1)
- 「既存の電話機および UDP への回線の追加」(P.10-10)
- 「BAT スプレッドシートを使用した既存の電話機への回線の追加」(P.10-11)

# クエリーを使用した回線の更新

回線を更新する手順は、次のとおりです。

### 手順

Γ

ステップ1 [一括管理(Bulk Administration)]>[電話(Phones)]>[回線の追加/更新(Add/Update Lines)]>[回線の 更新(Update Lines)]の順に選択するか、[一括管理(Bulk Administration)]>[ユーザデバイスプロファ イル(User Device Profiles)]>[回線の追加/更新(Add/Update Lines)]>[回線の更新(Update Lines)]の 順に選択します。

[回線の更新のクエリー (Update Lines Query)] ウィンドウが表示されます。

<u>》</u> (注)

クエリーを指定しなければ、すべての回線を更新できます。「回線を更新する場合のフィールドの説明」(P.10-3)に進みます。

- **ステップ2** 最初の [検索対象:回線、検索条件 (Find Line where)] ドロップダウン リスト ボックスで、次のいずれ かの検索条件を選択します。
  - [電話番号 (Directory Number)]
  - $[\nu \nu \beta \nu (\text{Route Pattern})]$
  - [回線の説明 (Line Description)]
  - [CSS( 電話)(Calling Search Space (Phone))]
  - [CSS(回線)(Calling Search Space (Line))]
  - [デバイスプール (Device Pool)]
  - [デバイスの説明 (Device Description)]
  - [回線の位置 (Line Position)]
  - [未定義の DN(Unassigned DN)]
  - [コールピックアップグループ (Call Pickup Group)]

<u>》</u> (注)

孤立した電話番号を検索して削除するには、「未定義のDN」を使用します。

2 番目の [ 検索対象 : 回線、検索条件 (Find Line where)] ドロップダウン リスト ボックスで、次のいず れかの検索条件を選択します。

- [が次の文字列で始まる (begins with)]
- [が次の文字列を含む (contains)]
- [が次の文字列と等しい (is exactly)]
- [が次の文字列で終わる (ends with)]
- [が空である (is empty)]
- [が空ではない (is not empty)]
- **ステップ3** 検索フィールドリストボックスで、検索する値を選択するか、入力します。たとえば、リストから回線の位置を選択するか、電話番号の範囲を入力します。

 $\mathcal{Q}$ 

**ヒント** データベースに登録されているすべての回線を検索するには、検索テキストを入力せずに [検索(Find)] をクリックします。

- ステップ 4 クエリーをさらに定義する場合や、複数のフィルタを追加する場合は、[絞り込み(Search Within Results)] チェックボックスをオンにし、ドロップダウン ボックスから [AND] または [OR] を選択して、ステップ 2 ~ 3 を繰り返します。
- **ステップ5** [検索(Find)]をクリックして、検索対象のレコードを表示します。

検索された回線のリストが、次の項目別に表示されます。

- [パターン/電話番号 (Pattern/Directory Number)]
- [パーティション (Partition)]
- [ 説明 (Description)]

- **ステップ6** [次へ(Next)]をクリックします。最上部で選択したクエリーのタイプが、[回線の更新(Update Lines)] ウィンドウに表示されます。クエリーのタイプを変更する場合は、[戻る(Back)]をクリックします。
- ステップ7 クエリーで定義したすべてのレコードに対して、更新する設定値を指定します。更新するパラメータは 複数選択できます。パラメータの説明については、「回線を更新する場合のフィールドの説明」 (P.10-3)を参照してください。
- **ステップ8** チェックマークが付いたパラメータの値フィールドに新しい値を入力するか、リストボックスから値 を選択します。
- ステップ9 [ジョブ情報 (Job Information)] 領域に、ジョブの説明を入力します。
- ステップ 10 回線を即座に挿入するには、[今すぐ実行(Run Immediately)] オプション ボタンをクリックします。後 で挿入するには、[後で実行(Run Later)] をクリックします。
- ステップ 11 電話機レコードを挿入するジョブを作成するには、[送信 (Submit)] をクリックします。
- **ステップ 12** このジョブのスケジュールやアクティブ化を行うには、[ジョブスケジューラ(Job Scheduler)] ウィンドウを使用します。

ジョブの詳細については、第79章「ジョブのスケジュール」を参照してください。

ログファイルの詳細については、「BAT ログファイル」(P.80-3)を参照してください。

#### 追加情報

ſ

「関連項目」(P.10-15)を参照してください。

### 回線を更新する場合のフィールドの説明

表 10-1 では、回線の詳細を更新する場合のフィールドについて説明します。関連する手順については、 「関連項目」(P.10-15)を参照してください。

一部のフィールドに示される値は、Cisco Unified Communications Manager から表示されます。これ らの値は、Cisco Unified Communications Manager の管理ページを使用して設定する必要があります。

| フィールド                                     | 説明                                                                                                    |
|-------------------------------------------|----------------------------------------------------------------------------------------------------|
| [ルートパーティション<br>(Route Partition)]         | パーティションを選択します。パーティションは、電話番号が属する<br>ルート パーティションを指定します。                                                                                         |
|                                           | (注) 電話番号は複数のパーティションに現れる可能性があります。                                                                                                    |
| [CSS(回線)(Calling Search<br>Space (Line))] | この電話番号から呼び出される番号を検索するパーティションを選択<br>します。                                                                                                    |
|                                           | (注) このフィールドに変更を加えると、[コールピックアップグ<br>ループ(Call Pickup Group)]フィールドのリストに表示される<br>コールピックアップグループ名が更新されます。この設定値<br>は、この電話番号を使用するすべてのデバイスに適用されま<br>す。 |
| [不在転送(Forward All)]の<br>[コーリングサーチスペース     | コールが指定された宛先に自動転送されるときに使用するコーリング<br>サーチ スペースを選択します。                                                                                            |
| (Calling Search Space)]                   | (注) この設定値は、この電話番号を使用するすべてのデバイスに適用されます。                                                                                                    |

| 表 10-1 | 回線の詳細を更新する場合のフィールドの説明 | (続き) |
|--------|-----------------------|------|
|        |                       |      |

| フィールド                                                                          | 説明                                                                                                    |
|--------------------------------------------------------------------------------|----------------------------------------------------------------------------------------------------|
| [不在転送(Forward All)]の                                                           | すべてのコールの自動転送先の電話番号を入力します。                                                                                                    |
| [接続先 (Destination)]                                                            | (注) この設定値は、ダイヤル可能な任意の電話番号(制限されてい<br>ない限り、外部の宛先を含む)、およびこの電話番号を使用す<br>るすべてのデバイスに適用されます。                                                                                                    |
| [不在転送(Forward All)]の<br>[ボイスメール(Voice Mail)]                                   | すべてのコールをボイス メッセージ プロファイルで選択した番号に自<br>動転送する場合は、このチェックボックスをオンにします。                                                                                                    |
|                                                                                | このチェックボックスをオンにすると、[不在転送(Forward All)]の[接<br>続先(Destination)]フィールドと[コーリングサーチスペース(Calling<br>Search Space)]チェックボックスでの指定内容は無効になります。                                                                                                    |
| [話中転送(Forward Busy<br>External、外部)]の[コーリ                                       | 外部番号からのコールが指定された宛先に自動転送されるときに使用<br>するコーリング サーチ スペースを選択します。                                                                                                    |
| ングサーチスペース<br>(Calling Search Space)]                                           | (注) この設定値は、この電話番号を使用するすべてのデバイスに適用されます。                                                                                                    |
| [未取得時のパークモニタリ<br>ング転送の接続先(外部)]<br>の [接続先(Destination)]                         | パークされた発信側が外部ユーザの場合、パーク元の [未取得時のパー<br>クモニタリング転送の接続先 (外部)(Park Monitoring Forward No<br>Retrieve Destination External)] パラメータに指定された接続先にコー<br>ルが自動転送されます。[未取得時の転送の接続先 (外部)(Forward No<br>Retrieve Destination External)] フィールドの値が空の場合は、パーク<br>された発信側がパーク元の回線にリダイレクトされます。 |
| [未取得時のパークモニタリ<br>ング転送の接続先(内部)]<br>の [接続先(Destination)]                         | パークされた発信側が内部ユーザの場合、パーク元の [未取得時のパー<br>クモニタリング転送の接続先(内部)(Park Monitoring Forward No<br>Retrieve Destination Internal)] パラメータに指定された接続先にコール<br>が自動転送されます。[未取得時の転送の接続先(内部)(Forward No<br>Retrieve Destination Internal)] フィールドの値が空の場合は、パークさ<br>れた発信側がパーク元の回線にリダイレクトされます。   |
| [未取得時のパークモニタリ<br>ング転送の接続先(内部)]<br>の[ボイスメール(Voice<br>Mail)]                     | このチェックボックスをオンにすると、[ボイスメールプロファイルの<br>設定 (Voice Mail Profile Configuration)] ウィンドウの設定が使用され<br>ます。<br>このチェックボックスがオンになっていると、Cisco Unified<br>Communications Manager は、[接続先 (Destination)] ボックスと [コー<br>リングサーチスペース (Calling Search Space)] の設定値を無視します。                     |
| [未取得時のパークモニタリ<br>ング転送の接続先(外部)]<br>の[ボイスメール(Voice<br>Mail)]                     | このチェックボックスをオンにすると、[ボイスメールプロファイルの<br>設定 (Voice Mail Profile Configuration)] ウィンドウの設定が使用され<br>ます。<br>このチェックボックスがオンになっていると、Cisco Unified<br>Communications Manager は、[接続先 (Destination)] ボックスと[コー<br>リングサーチスペース (Calling Search Space)] の設定値を無視します。                      |
| [未取得時のパークモニタリ<br>ング転送の接続先(外部)]<br>の[コーリングサーチス<br>ペース(Calling Search<br>Space)] | 電話番号に適用するコーリング サーチ スペースを選択します。                                                                                                    |

Γ

| フィールド                                                                          | 説明                                                                                                    |
|--------------------------------------------------------------------------------|----------------------------------------------------------------------------------------------------|
| [未取得時のパークモニタリ<br>ング転送の接続先(内部)]<br>の[コーリングサーチス<br>ペース(Calling Search<br>Space)] | 電話番号に適用するコーリング サーチ スペースを選択します。                                                                                                    |
| [パークモニタリング復帰タ<br>イマー (Park Monitoring<br>Reversion Timer)]                     | このパラメータによって、Cisco Unified Communications Manager が<br>ユーザにパークしたコールの取得を求めるまでに待機する秒数が決ま<br>ります。このタイマーはユーザが電話の[パーク]ソフトキーを押すと<br>起動し、タイマーの期限が切れるとリマインダが発行されます。<br>デフォルト:60秒<br>ゼロ以外の値を設定すると、[サービスパラメータ(Service<br>Parameters)]ウィンドウに設定されているパラメータの値がこの値で<br>上書きされます。一方、ここに0を設定すると、[サービスパラメータ                                                                                        |
| [不在着信のログ(Log<br>Missed Calls)]                                                 | このチェックボックスを使用すると、不在着信のログ機能をオンまた<br>はオフにできます。このチェックボックスにチェックマークが表示さ<br>れている(オンになっている)場合(デフォルトの設定)、Cisco<br>Unified Communications Manager は電話機でのその電話番号に対する<br>通話履歴に不在着信のログを記録します。                                                                                                    |
| [パーティ参加トーン(Party<br>Entrance Tone)]                                            | <ul> <li>ドロップダウン リスト ボックスから次のオプションのいずれかを選択します。</li> <li>[デフォルト (Default)]: パーティ参加トーン サービス パラメータ で設定した値を使用します。</li> </ul>                                                                                                    |
|                                                                                | <ul> <li>[オン(On)]: 基本コールがマルチパーティ コール (割り込みコール、C割り込みコール、アドホック会議、ミートミー会議、または参加コール) に変わると、電話機でトーンが再生されます。さらに、通話者がマルチパーティ コールを離れると、別のトーンが再生されます。制御デバイスつまりマルチパーティ コールの発信元がビルトイン ブリッジの場合、制御デバイスで [オン(On)] を選択すると、すべての通話者に対してトーンが再生されます。制御デバイス(たとえば、会議の開催者) がコールに参加しなくなっている場合、または制御デバイスがトーンを再生できない場合は、[オン(On)] が選択されていても、Cisco Unified Communications Manager はトーンを再生しません。</li> </ul> |
|                                                                                | • [オフ(Off)]: 基本コールがマルチパーティ コールに変わっても、<br>電話機でトーンは再生されません。                                                                                                    |
| [話中転送(Forward Busy<br>Internal、内部)]の[コーリ                                       | 内部番号からのコールが指定された宛先に自動転送されるときに使用<br>するコーリング サーチ スペースを選択します。                                                                                                    |
| (Calling Search Space)]                                                        | (注) この設定値は、この電話番号を使用するすべてのデバイスに適用されます。                                                                                                    |
| [話中転送(Forward Busy<br>External、外部)]の[接続先                                       | 回線が使用中のときに外部番号からのコールが自動転送される先の電<br>話番号を入力します。                                                                                                    |
| (Destination)]                                                                 | (注) この設定値は、ダイヤル可能な任意の電話番号(制限されてい<br>ない限り、外部の宛先を含む)、およびこの電話番号を使用す<br>るすべてのデバイスに適用されます。                                                                                                    |

T

| フィールド                                                             | 説明                                                                                                    |
|-------------------------------------------------------------------|----------------------------------------------------------------------------------------------------|
| [話中転送(Forward Busy<br>Internal、内部)]の[接続先                          | 回線が使用中のときに内部番号からのコールが自動転送される先の電<br>話番号を入力します。                                                                                            |
| (Destination)]                                                    | (注) この設定値は、ダイヤル可能な任意の電話番号(制限されてい<br>ない限り、外部の宛先を含む)、およびこの電話番号を使用す<br>るすべてのデバイスに適用されます。                                                    |
| [話中転送(Forward Busy<br>External、外部)]の[ボイス<br>メール(Voice Mail)]      | 回線が使用中のときに外部番号からのコールをボイス メッセージ プロ<br>ファイルで選択した番号に自動転送する場合は、このチェックボック<br>スをオンにします。                                                        |
|                                                                   | このチェックボックスをオンにすると、[話中転送(Forward Busy)]の<br>[接続先(Destination)] フィールドと[コーリングサーチスペース<br>(Calling Search Space)] チェックボックスでの指定内容は無効になり<br>ます。 |
| [話中転送(Forward Busy<br>Internal、内部)]の[ボイス<br>メール(Voice Mail)]      | 回線が使用中のときに内部番号からのコールをボイス メッセージ プロ<br>ファイルで選択した番号に自動転送する場合は、このチェックボック<br>スをオンにします。                                                        |
|                                                                   | このチェックボックスをオンにすると、[話中転送(Forward Busy)]の<br>[接続先(Destination)] フィールドと[コーリングサーチスペース<br>(Calling Search Space)] チェックボックスでの指定内容は無効になり<br>ます。 |
| [無応答時転送(Forward No<br>Answer External、外部)]の<br>[コーリングサーチスペース      | 外部番号からのコールが指定された宛先に自動転送されるときに使用<br>するコーリング サーチ スペースを選択します。この設定値は、システ<br>ム内で設定されている場合だけ、表示されます。                                           |
| (Calling Search Space)]                                           | (注) この設定値は、この電話番号を使用するすべてのデバイスに適用されます。                                                                                                   |
| [無応答時転送(Forward No<br>Answer Internal、内部)]の<br>[コーリングサーチスペース      | 内部番号からのコールが指定された宛先に自動転送されるときに使用<br>するコーリング サーチ スペースを選択します。この設定値は、システ<br>ム内で設定されている場合だけ、表示されます。                                           |
| (Calling Search Space)]                                           | (注) この設定値は、この電話番号を使用するすべてのデバイスに適用されます。                                                                                                   |
| [無応答時転送(Forward No<br>Answer External、外部)]の<br>[接続先(Destination)] | 電話機が応答しない場合に外部番号からのコールが自動転送される先<br>の電話番号を入力します。                                                                                          |
|                                                                   | (注) この設定値は、ダイヤル可能な任意の電話番号(制限されてい<br>ない限り、外部の宛先を含む)、およびこの電話番号を使用す<br>るすべてのデバイスに適用されます。                                                    |
| [無応答時転送(Forward No<br>Answer Internal、内部)]の<br>[接続先(Destination)] | 電話機が応答しない場合に内部番号からのコールが自動転送される先<br>の電話番号を入力します。                                                                                          |
|                                                                   | (注) この設定値は、ダイヤル可能な任意の電話番号(制限されていない限り、外部の宛先を含む)、およびこの電話番号を使用するすべてのデバイスに適用されます。                                                            |

Γ

| フィールド                                                               | 説明                                                                                                    |
|---------------------------------------------------------------------|----------------------------------------------------------------------------------------------------|
| [無応答時転送(Forward No<br>Answer External、外部)]の<br>[ボイスメール(Voice Mail)] | 応答されない外部番号からのコールをボイス メッセージ プロファイル<br>で選択した番号に自動転送する場合は、このチェックボックスをオン<br>にします。                                            |
|                                                                     | このチェックボックスをオンにすると、無応答時転送の [接続先<br>(Destination)] フィールドと [コーリングサーチスペース (Calling<br>Search Space)] チェックボックスでの指定内容は無効になります。 |
| [無応答時転送(Forward No<br>Answer Internal、内部)]の<br>[ボイスメール(Voice Mail)] | 応答されない内部番号からのコールをボイス メッセージ プロファイル<br>で選択した番号に自動転送する場合は、このチェックボックスをオン<br>にします。                                            |
|                                                                     | このチェックボックスをオンにすると、無応答時転送の [接続先<br>(Destination)] フィールドと [コーリングサーチスペース (Calling<br>Search Space)] チェックボックスでの指定内容は無効になります。 |
| [カバレッジなし時転送<br>(Forward No Coverage<br>External、外部)]の[コーリ           | 外部番号からのコールが指定された宛先に自動転送されるときに使用<br>するコーリング サーチ スペースを選択します。この設定値は、システ<br>ム内で設定されている場合だけ、表示されます。                           |
| ングサーチスペース<br>(Calling Search Space)]                                | (注) この設定値は、この電話番号を使用するすべてのデバイスに適用されます。                                                                                   |
| [カバレッジなし時転送<br>(Forward No Coverage<br>Internal、内部)]の[コーリ           | 内部番号からのコールが指定された宛先に自動転送されるときに使用<br>するコーリング サーチ スペースを選択します。この設定値は、システ<br>ム内で設定されている場合だけ、表示されます。                           |
| (Calling Search Space)]                                             | (注) この設定値は、この電話番号を使用するすべてのデバイスに適用されます。                                                                                   |
| [カバレッジなし転送<br>(Forward No Coverage                                  | 電話機のカバレッジが対応しない場合に外部番号からのコールが自動<br>転送される先の電話番号を入力します。                                                                    |
| External、外部)]の[接続先<br>(Destination)]                                | (注) この設定値は、ダイヤル可能な任意の電話番号(制限されていない限り、外部の宛先を含む)、およびこの電話番号を使用するすべてのデバイスに適用されます。                                            |
| [カバレッジなし転送<br>(Forward No Coverage                                  | 電話機のカバレッジが対応しない場合に内部番号からのコールが自動<br>転送される先の電話番号を入力します。                                                                    |
| Internal、内部)]の[接続先<br>(Destination)]                                | (注) この設定値は、ダイヤル可能な任意の電話番号(制限されていない限り、外部の宛先を含む)、およびこの電話番号を使用するすべてのデバイスに適用されます。                                            |
| [カバレッジなし時転送<br>(Forward No Coverage<br>External、外部)]の[ボイス           | 電話機のカバレッジが対応しない場合に外部番号からのコールをボイ<br>ス メッセージ プロファイルで選択した番号に自動転送する場合は、こ<br>のチェックボックスをオンにします。                                |
| メール (Voice Mail)]                                                   | このチェックボックスをオンにすると、無応答時転送の [接続先<br>(Destination)] フィールドと [コーリングサーチスペース (Calling<br>Search Space)] チェックボックスでの指定内容は無効になります。 |
| [カバレッジなし時転送<br>(Forward No Coverage<br>Internal、内部)]の[ボイス           | 電話機のカバレッジが対応しない場合に内部番号からのコールをボイ<br>スメッセージ プロファイルで選択した番号に自動転送する場合は、こ<br>のチェックボックスをオンにします。                                 |
| メール (Voice Mail)]                                                   | このチェックボックスをオンにすると、無応答時転送の [接続先<br>(Destination)] フィールドと [コーリングサーチスペース (Calling<br>Search Space)] チェックボックスでの指定内容は無効になります。 |

T

| フィールド                                                               | 説明                                                                                                    |
|---------------------------------------------------------------------|----------------------------------------------------------------------------------------------------|
| [CTI 障害時転送 (Forward<br>on CTI Failure)] の [コーリ<br>ングサーチスペース         | (CTI ポートのみ)内線コールまたは外線コールが指定された宛先に自動<br>転送されるときに使用するコーリング サーチ スペースを選択します。こ<br>の設定値は、システム内で設定されている場合だけ、表示されます。                                                             |
|                                                                     | (注) この設定値は、この電話番号を使用するすべてのデバイスに適用されます。                                                                                                    |
| [CTI 障害時転送 (Forward<br>on CTI Failure)] の [接続先<br>(Destination)]    | (CTI ポートのみ)電話機または CTI アプリケーションに障害が起きた<br>ときに、内部番号または外部番号からのコールが自動転送される先の<br>電話番号を入力します。                                                                                  |
| [CTI 障害時転送 (Forward<br>on CTI Failure)] の [ボイス<br>メール (Voice Mail)] | (CTI ポートのみ)外部番号または内部番号からの失敗したコールをボ<br>イス メッセージ プロファイルで選択した番号に自動転送する場合は、<br>このチェックボックスをオンにします。                                                                            |
| [無応答時の呼び出し時間<br>(Call Forward No Answer<br>Ring Duration、秒)]        | コールが呼び出し音を送り、応答を待つ秒数(1~300)を入力しま<br>す。この時間内に応答がないと、無応答時転送の[接続先<br>(Destination)]フィールドで入力された電話番号にコールを自動転送し<br>ます。                                                         |
|                                                                     | (注) Cisco Unified Communications Manager サービス パラメータの Forward No Answer Timer で設定されている値を使用する場合は、このフィールドをブランクのままにします。                                                      |
| [ユーザ保留音源(User Hold<br>Audio Source)]                                | ユーザが保留ボタンまたはソフトキーを押してコールを保留にしたと<br>きに再生される保留音オーディオ ソースを選択します。                                                                                                    |
| [ネットワーク保留音源<br>(Network Hold Audio<br>Source)]                      | システムがコールを保留にするとき(たとえば、ユーザがコールを転送したときや電話会議またはコール パークを開始したとき)に再生される保留音オーディオ ソースを選択します。                                                                                     |
| [自動応答(Auto Answer)]                                                 | ここで更新されるすべての回線で自動応答機能を使用する場合は、このパラメータを選択します。自動応答を使用すると、ヘッドセットを使用中であっても、Cisco Unified Communications Manager が自動的にコールに応答します。着信コールが接続されていることをユーザに知らせるアラート音(ジップトーン)が再生されます。 |
| [ボイスメールプロファイル<br>(Voice Mail Profile)]                              | パイロット番号をこの回線の電話番号と同じにするには、このパラ<br>メータを選択します。このパラメータを選択すると、この電話機に対<br>してボイス メッセージ サーバが設定されていない場合に役立ちます。                                                                   |
| [呼出音設定(Ring Setting、<br>電話がアイドルのとき)]                                | 電話機に着信コールがあった場合の呼び出し音のタイプを選択します。                                                                                                    |
| [呼出音設定(Ring Setting、<br>電話がアクティブのとき)]                               | この電話機に異なる回線で別のアクティブ コールがあった場合に使用<br>される、着信コールの呼び出し音のタイプを選択します。                                                                                                    |
| [ コールピックアップグルー<br>プ名 (Call Pickup Group<br>Name)]                   | コール ピックアップ グループ名を選択してコール ピックアップ グルー<br>プを指定します。コール ピックアップ グループでは、該当のピック<br>アップ グループ番号をダイヤルすることにより、この電話番号への着<br>信コールに応答することができます。                                         |
| [AAR グループ (AAR<br>Group)]                                           | このデバイスの自動代替ルーティング(AAR)グループを選択します。<br>AAR グループはプレフィックス番号を提供するものです。プレフィッ<br>クス番号は、帯域幅不足のために本来ならブロックされるコールを<br>ルーティングするために使用します。                                            |
|                                                                     | ブロックされたコールの再ルーティングは行われないようにするには、<br>AAR グループを [<なし(None)>] に設定します。                                                                                                    |

| フィールド                                                      | 説明                                                                                                    |
|------------------------------------------------------------|----------------------------------------------------------------------------------------------------|
| [転送先(Target、接続先)]                                          | この電話番号が優先コールを受信したが、その番号もその自動転送先<br>もその優先コールに応答しない場合に、MLPP 優先コールが向けられ<br>る先の番号を入力します。                                                                                                    |
|                                                            | 値は数字、シャープ(#)、およびアスタリスク(*)を含めることができます。                                                                                                    |
| [MLPP コーリングサーチス<br>ペース (MLPP Calling<br>Search Space)]     | ドロップダウン リスト ボックスから、代替パーティ ターゲット(宛<br>先)番号に関連付けるコーリング サーチ スペースを選択します。                                                                                                    |
| [MLPP 無応答時の呼び出し<br>時間 (MLPP No Answer<br>Ring Duration、秒)] | 優先コールに対してこの電話番号とその自動転送先が応答するのを待<br>つ時間(4~30秒)を入力します。この時間内に応答がないと、<br>MLPP優先コールはこの電話番号の代替パーティに向けて送られます。                                                                                                    |
|                                                            | Cisco Unified Communications Manager エンタープライズ パラメータ<br>の Precedence Alternate Party Timeout で設定されている値を使用する<br>場合は、この設定をブランクのままにします。                                                                                                    |
| [外線電話番号マスク<br>(External Phone Number                       | この回線からコールを行うときに発信者 ID 用に送信される電話番号<br>(またはマスク)を入力します。                                                                                                    |
| Mask)]                                                     | 最大 30 桁の数字と「X」文字が入力できます。X は電話番号を表し、<br>パターンの最後に表示する必要があります。たとえば、972813XXXX<br>というマスクを指定すると、内線 1234 からの外線コールには発信者<br>ID 番号 9728131234 が表示されます。                                                                                                    |
| [ コール最大数 (Maximum<br>Number of Calls)]                     | クラスタ内のデバイスの1つの回線に対して最大184のコールを設定<br>できます。ただし、デバイスが制限要因となります。1つの回線に対し<br>てコールの数を設定すると、別の回線に使用可能なコールが減少しま<br>す。                                                                                                    |
|                                                            | デフォルトは4です。電話機が回線ごとの複数コールを許可していない場合、デフォルトは2です。                                                                                                    |
|                                                            | CTI ルート ポイントに対しては、各ポートに対して最大 10,000 のコー<br>ルを設定できます。デフォルトは 5000 コールです。                                                                                                    |
|                                                            | このフィールドは [ビジートリガー (Busy Trigger)] フィールドと併せ<br>て使用します。                                                                                                    |
| [ビジートリガー (Busy<br>Trigger)]                                | この設定は、[コール最大数 (Maximum Number of Calls)] および [話中<br>転送 (Call Forward Busy)] と連動し、回線で表示されるコールの最大数<br>を決定します。[コール最大数 (Maximum Number of Calls)] が 50 に設<br>定され、[ビジートリガー (Busy Trigger)] が 40 に設定されている場<br>合、着信コール 41 は話し中を理由として拒否されます(さらに [話中<br>転送 (Call Forward Busy)] が設定されている場合は転送されます)。こ<br>の回線が共有されている場合、すべての回線が使用中でなければ着信<br>コールは拒否されません。<br>このフィールドは、CTI ルート ポイント用の[コール最大数 |
|                                                            | (Maximum Number of Calls)] と併せて使用します。デフォルトは 4500                                                                                                    |

# 表 10-1 回線の詳細を更新する場合のフィールドの説明 (続き)

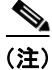

Γ

手順を完了するには、「クエリーを使用した回線の更新」(P.10-1)に進みます。

コールです。

### 既存の電話機および UDP への回線の追加

既存の電話機および UDP に回線を追加する手順は、次のとおりです。

#### 始める前に

- このトランザクションには BAT テンプレートが必要です。詳細については、「BAT テンプレート における回線の追加または更新」(P.3-5)を参照してください。
- このトランザクションには CSV データ ファイルが必要です。詳細については、「BAT スプレッド シートを使用した既存の電話機への回線の追加」(P.10-11)を参照してください。

#### 手順

ステップ1 [一括管理(Bulk Administration)]>[電話(Phones)]>[回線の追加/更新(Add/Update Lines)]>[回線の追加(Add Lines)]の順に選択します。

[電話回線の追加 (Phone Add Lines)] ウィンドウが表示されます。

- **ステップ 2** [ファイル名 (File Name)] フィールドで、このバルク トランザクション用に作成した CSV データ ファ イルを選択します。
- ステップ3 [電話テンプレート名 (Phone Template Name)] フィールドで、このバルク トランザクションに使用する BAT 電話機テンプレートを選択します。
- **ステップ4** テンプレート内にある既存の電話機の設定値を変更する場合は、[既存の電話ボタンテンプレートの更新(Update the existing phone button template)] チェックボックスをオンにします。このチェックボックスをオンにすると、ユーザ電話機情報も更新されます。
- **ステップ 5** [ジョブ情報 (Job Information)] 領域に、ジョブの説明を入力します。
- ステップ6 電話機レコードを即座に挿入するには、[今すぐ実行(Run Immediately)] オプション ボタンをクリック します。電話機レコードを後で挿入するには、[後で実行(Run Later)] をクリックします。
- **ステップ 7** [送信 (Submit)] をクリックして、既存の電話機および UDP に回線を追加するジョブを作成します。
- **ステップ8** このジョブのスケジュールやアクティブ化を行うには、[ジョブスケジューラ(Job Scheduler)] ウィン ドウを使用します。

ジョブの詳細については、第79章「ジョブのスケジュール」を参照してください。

ログファイルの詳細については、「BAT ログファイル」(P.80-3)を参照してください。

#### 追加情報

「関連項目」(P.10-15)を参照してください。

### BAT スプレッドシートを使用した既存の電話機への回線の 追加

既存の電話機に回線を追加するための BAT スプレッドシートを使用して CSV データ ファイルを作成 する手順は、次のとおりです。

BAT スプレッドシートのインストール方法と使用方法については、「BAT スプレッドシートをデータ 収集に使用する方法」(P.1-9)を参照してください。

#### 手順

- **ステップ1** BAT.xlt ファイルを見つけ、ダブルクリックして、BAT スプレッドシートを開きます。ファイルのアッ プロードとダウンロードの詳細については、第2章「ファイルのアップロードとダウンロード」を参照 してください。
- **ステップ2** プロンプトが表示されたら、[マクロを有効にする]ボタンをクリックして、スプレッドシート機能を 使用します。
- ステップ3 フィールドを表示するには、スプレッドシートの下部にある [Add Lines] タブをクリックします。
- **ステップ 4** [電話機 (Phones)] オプション ボタンを選択して、電話機に回線を追加します。

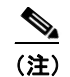

[ユーザデバイスプロファイル (User Device Profile)] オプション ボタンを選択すると、回線を ユーザ デバイス プロファイルに追加するように選択できます。

- ステップ5 スプレッドシートで回線ごとに個々の電話機のデータを入力します。すべての必須フィールド、および 該当するオプションフィールドに値を入力します。各カラムの見出しは、フィールドの長さ、およびそ のフィールドが必須かオプションかを指定しています。表 10-2 では、BAT スプレッドシートで回線を 追加するためのフィールドについて説明します。
- **ステップ6** [Export to BAT Format] をクリックして BAT Excel スプレッドシートから CSV 形式のデータ ファイル にデータを転送します。

このファイルは C:¥XLSDataFiles に保存されます。あるいは [Browse] を使用してローカル ワークス テーション上の別の既存フォルダに保存することもできます。ファイル名は次のとおりです。

#### <tabname>-<timestamp>.txt

ここで、<tabname>は、作成した入力ファイルのタイプ(たとえば、phones)を表し、<timestamp>は、ファイルが作成された正確な日時を表します。

### 

ſ

(注) いずれかのフィールドにカンマを入力した場合、BAT.xlt を使用して BAT 形式にエクスポート するときに、そのフィールド エントリは二重引用符で囲まれます。

スプレッドシートにブランク行を入力すると、その空の行はファイルの終わりとして扱われま す。ブランク行の後に入力されているデータは BAT 形式に変換されません。

ファイルを Cisco Unified Communications Manager サーバにアップロードします。詳細については、 「ファイルのアップロード」(P.2-3)を参照してください。

<u>》</u> (注)

エクスポートされた CSV データ ファイルを読み取る方法については、BAT 内の [電話の挿入(Insert Phones)] ウィンドウで [サンプルファイルの表示(View Sample File)] へのリンクをクリックしてください。

#### 追加情報

「関連項目」(P.10-15)を参照してください。

# BAT スプレッドシートを使用して回線を追加する場合の フィールドの説明

表 10-2 では、BAT スプレッドシートを使用して回線を追加する場合のフィールドについて説明しま す。関連する手順については、「関連項目」(P.10-15)を参照してください。

| フィールド                   | 説明                                                                                                    |
|-------------------------|----------------------------------------------------------------------------------------------------|
| [MAC Address]           | 電話機、VGC Virtual Phone、および VGC Phone の MAC アドレス<br>を入力します。CTI ポートおよび H.323 クライアントの固有の ID を<br>入力します。                                                                                                    |
| [Line Index]            | 電話機の回線インデックスに1~34までの数字を入力します。                                                                                                    |
| [Directory Number]      | この回線の電話番号を、24 桁以下の数字と特殊文字で入力します。                                                                                                    |
| [Display]               | コールの着信側の電話機ディスプレイに表示するテキストを入力し<br>ます(たとえば、John Smith などのユーザ名や Conference Room 1<br>などの電話機の設置場所など)。このフィールドの値が表示される電<br>話機の種類にご注意ください。対象に漢字未対応の電話機が含まれ<br>る場合は、状況により半角カタカナあるいは ASCII 文字を使用する<br>ようにしてください。また、電話機のユーザロケールが複数存在す<br>る場合は、共通する文字セットを使用してください。<br>(注) このフィールドをブランクにしておくと、[Directory<br>Number] フィールドに入力された値が使用されます。 |
|                         | (注) デフォルトの言語は英語です。                                                                                                    |
| [Line Text Label]       | 回線と電話機の組み合せに使用されているこの電話番号を識別する<br>ためのテキストを入力します。このフィールドの値が表示される電<br>話機の種類にご注意ください。対象に漢字未対応の電話機が含まれ<br>る場合は、状況により半角カタカナあるいは ASCII 文字を使用する<br>ようにしてください。また、電話機のユーザロケールが複数存在す<br>る場合は、共通する文字セットを使用してください。                                                                                                    |
|                         | (注) デフォルトの言語は英語です。                                                                                                    |
| [Forward Busy External] | 回線が使用中のときに外部番号からのコールが自動転送される先の<br>電話番号を入力します。                                                                                                    |
|                         | (注) この設定値は、ダイヤル可能な任意の電話番号(制限されて<br>いない限り、外部の宛先を含む)、およびこの電話番号を使<br>用するすべてのデバイスに適用されます。                                                                                                    |

| 表 10-2 | BAT スプレッドシートを使用して回線を追加する場合のフィールドの説明 |
|--------|-------------------------------------|
|--------|-------------------------------------|

Γ

|                                                               | 5× 00                                                                                                    |
|---------------------------------------------------------------|----------------------------------------------------------------------------------------------------|
| 71-125                                                        |                                                                                                    |
| [Forward No Answer External]                                  | 電話機が応答しない場合に外部番号からのコールが自動転送される<br>先の電話番号を入力します。                                                                                                    |
|                                                               | (注) この設定値は、ダイヤル可能な任意の電話番号(制限されて<br>いない限り、外部の宛先を含む)、およびこの電話番号を使<br>用するすべてのデバイスに適用されます。                                                                                                    |
| [Forward No Coverage<br>External]                             | 電話機のカバレッジが対応しない場合に外部番号からのコールが自<br>動転送される先の電話番号を入力します。                                                                                                    |
|                                                               | (注) この設定値は、ダイヤル可能な任意の電話番号(制限されて<br>いない限り、外部の宛先を含む)、およびこの電話番号を使<br>用するすべてのデバイスに適用されます。                                                                                                    |
| [Forward Busy Internal]                                       | 回線が使用中のときに内部番号からのコールが自動転送される先の<br>電話番号を入力します。                                                                                                    |
|                                                               | (注) この設定値は、ダイヤル可能な任意の電話番号(制限されて<br>いない限り、外部の宛先を含む)、およびこの電話番号を使<br>用するすべてのデバイスに適用されます。                                                                                                    |
| [Forward No Answer Internal]                                  | 電話機が応答しない場合に内部番号からのコールが自動転送される<br>先の電話番号を入力します。                                                                                                    |
|                                                               | (注) この設定値は、ダイヤル可能な任意の電話番号(制限されて<br>いない限り、外部の宛先を含む)、およびこの電話番号を使<br>用するすべてのデバイスに適用されます。                                                                                                    |
| [Forward No Coverage<br>Internal]                             | 電話機のカバレッジが対応しない場合に内部番号からの自動コール<br>が転送される先の電話番号を入力します。                                                                                                    |
|                                                               | (注) この設定値は、ダイヤル可能な任意の電話番号(制限されて<br>いない限り、外部の宛先を含む)、およびこの電話番号を使<br>用するすべてのデバイスに適用されます。                                                                                                    |
| [Call Pickup Group]                                           | コール ピックアップ グループ名を入力してコール ピックアップ グ<br>ループを指定します。コール ピックアップ グループでは、該当の<br>ピックアップ グループ番号をダイヤルすることにより、この回線へ<br>の着信コールに応答することができます。                                                                                       |
| [Park Monitoring Forward No<br>Retrieve Destination External] | パークされた発信側が外部ユーザの場合、パーク元の [Park<br>Monitoring Forward No Retrieve Destination External] パラメータに<br>指定された接続先にコールが自動転送されます。[Forward No<br>Retrieve Destination External] フィールドの値が空の場合は、パーク<br>された発信側がパーク元の回線にリダイレクトされます。 |
| [Park Monitoring Forward No<br>Retrieve Destination Internal] | パークされた発信側が内部ユーザの場合、パーク元の [Park<br>Monitoring Forward No Retrieve Destination Internal] パラメータに<br>指定された接続先にコールが自動転送されます。[Forward No<br>Retrieve Destination Internal] フィールドの値が空の場合は、パーク<br>された発信側がパーク元の回線にリダイレクトされます。 |

### 表 10-2 BAT スプレッドシートを使用して回線を追加する場合のフィールドの説明

| フィールド                                                        | 説明                                                                                                    |
|--------------------------------------------------------------|----------------------------------------------------------------------------------------------------|
| [Park Monitoring Reversion<br>Timer]                         | このパラメータによって、Cisco Unified Communications Manager<br>がユーザにパークしたコールの取得を求めるまでに待機する秒数が<br>決まります。このタイマーはユーザが電話の[パーク]ソフトキーを<br>押すと起動し、タイマーの期限が切れるとリマインダが発行されま<br>す。                                                                                                    |
|                                                              | デフォルト:60秒                                                                                                    |
|                                                              | ゼロ以外の値を設定すると、[サービス パラメータ (Service<br>Parameters)] ウィンドウに設定されているパラメータの値がこの値で<br>上書きされます。一方、ここに 0 を設定すると、[サービス パラメー<br>タ (Service Parameters)] ウィンドウの値が使用されます。                                                                                                    |
| [Park Monitoring Forward No<br>Retrieve Internal Voice Mail] | この設定では、[ボイスメールプロファイルの設定(Voice Mail<br>Profile Configuration)] ウィンドウの設定が使用されます。                                                                                                    |
|                                                              | このチェックボックスをオンにすると、Cisco Communications<br>Manager は、[接続先(Destination)] ボックスと [コーリングサーチ<br>スペース(Calling Search Space)] の設定値を無視します。                                                                                                    |
| [Park Monitoring Forward No<br>Retrieve External Voice Mail] | この設定では、[ボイスメールプロファイルの設定(Voice Mail<br>Profile Configuration)] ウィンドウの設定が使用されます。                                                                                                    |
|                                                              | このチェックボックスをオンにすると、Cisco Communications<br>Manager は、[接続先(Destination)] ボックスと [コーリングサーチ<br>スペース (Calling Search Space)] の設定値を無視します。                                                                                                    |
| [Park Monitoring Forward No<br>Retrieve External CSS]        | 電話番号に適用するコーリング サーチ スペースを選択します。                                                                                                    |
| [Park Monitoring Forward No<br>Retrieve Internal CSS]        | 電話番号に適用するコーリング サーチ スペースを選択します。                                                                                                    |
| [Log Missed Calls]                                           | このフィールドを使用すると、不在着信のログ機能をオンまたはオフにできます。「T」を入力すると、Cisco Unified Communications Manager は電話機でのその電話番号に対する通話履歴に不在着信のログを記録します。この機能を無効にするには「F」を入力します。                                                                                                    |
| [Party Entrance Tone]                                        | 次のいずれかのパーティ参加トーン オプションを選択します。                                                                                                    |
|                                                              | • [Default]: パーティ参加トーン サービス パラメータで設定した<br>値を使用します。                                                                                                    |
|                                                              | <ul> <li>[On]:基本コールがマルチパーティ コール(割り込みコール、<br/>C割り込みコール、アドホック会議、ミートミー会議、または参加コール)に変わると、電話機でトーンが再生されます。さらに、通話者がマルチパーティ コールを離れると、別のトーンが再生されます。制御デバイスつまりマルチパーティ コールの発信元がビルトイン ブリッジの場合、制御デバイスで[On]を選択すると、すべての通話者に対してトーンが再生されます。制御デバイス(たとえば、会議の開催者)がコールに参加しなくなっている場合、または制御デバイスがトーンを再生できない場合は、[On]が選択されていても、Cisco Unified Communications Manager はトーンを再生しません。</li> <li>[Off]:基本コールがマルチパーティ コールに変わっても、電話</li> </ul> |

### 表 10-2 BAT スプレッドシートを使用して回線を追加する場合のフィールドの説明

### 関連項目

I

- 「クエリーを使用した回線の更新」(P.10-1)
- 「既存の電話機および UDP への回線の追加」(P.10-10)
- 「BAT スプレッドシートを使用した既存の電話機への回線の追加」(P.10-11)

関連項目

٦